## MEDIATHEQUE TROYES CHAMPAGNE METROPOLE

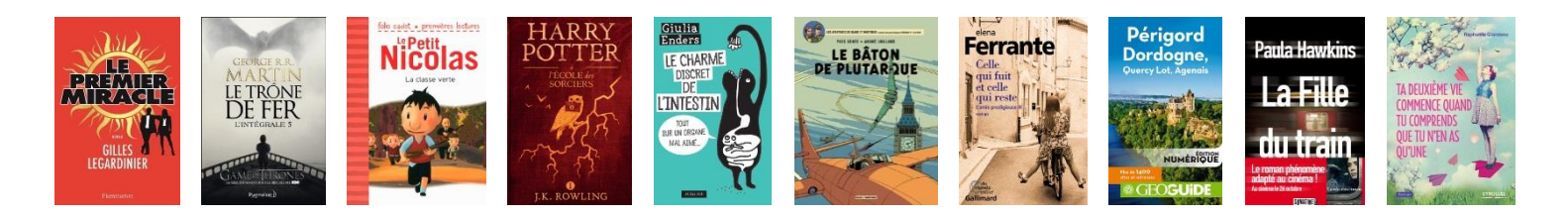

# **MODE D'EMPLOI PNB : TABLETTE ET SMARTPHONE ANDROID**

La **Médiathèque de Troyes Champagne Métropole** vous propose un service de prêt de livres numériques : **PNB** (Prêt Numérique en Bibliothèque).

Près de **8000 titres** (romans adultes et adolescents, essais et documents, bandes dessinées, romans et albums jeunesse) sont empruntables.

Vous pouvez emprunter 5 ouvrages simultanément pour une durée de 28 jours.

### A SAVOIR :

- Les prêts se font sur votre compte lecteur sur le site de la médiathèque.

- Il n'y pas de prolongation de prêt pour les livres numériques.

 En cas de suspension de prêt (si vous avez rendu en retard des documents "physiques" : livres papier,
 CD, DVD...), vous ne pourrez pas emprunter de livres numériques jusqu'à ce que votre suspension soit levée.

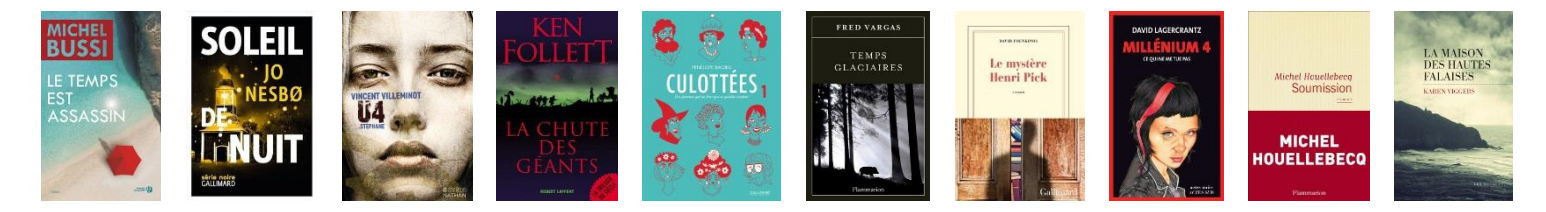

# Comment emprunter un livre numérique sur une tablette ou un smartphone Android ?

## 1 application disponible : Baobab

**1** Sur **Play Store**, dans la catégorie Applis, recherchez l'application **Baobab** (version gratuite).

Installez l'application (Accepter les autorisations demandées si besoin)

## **3** Ouvrir l'application

4 Connectez-vous : vous pouvez vous identifier avec :

- Un compte Facebook
- Un compte Gmail
- Une adresse mail

## 5 Appuyez sur la touche **Menu** à gauche en haut de l'écran

Dans le menu **Bibliothèques**, appuyez sur le signe + dans le coin en bas à droite pour ajouter le site de la médiathèque.

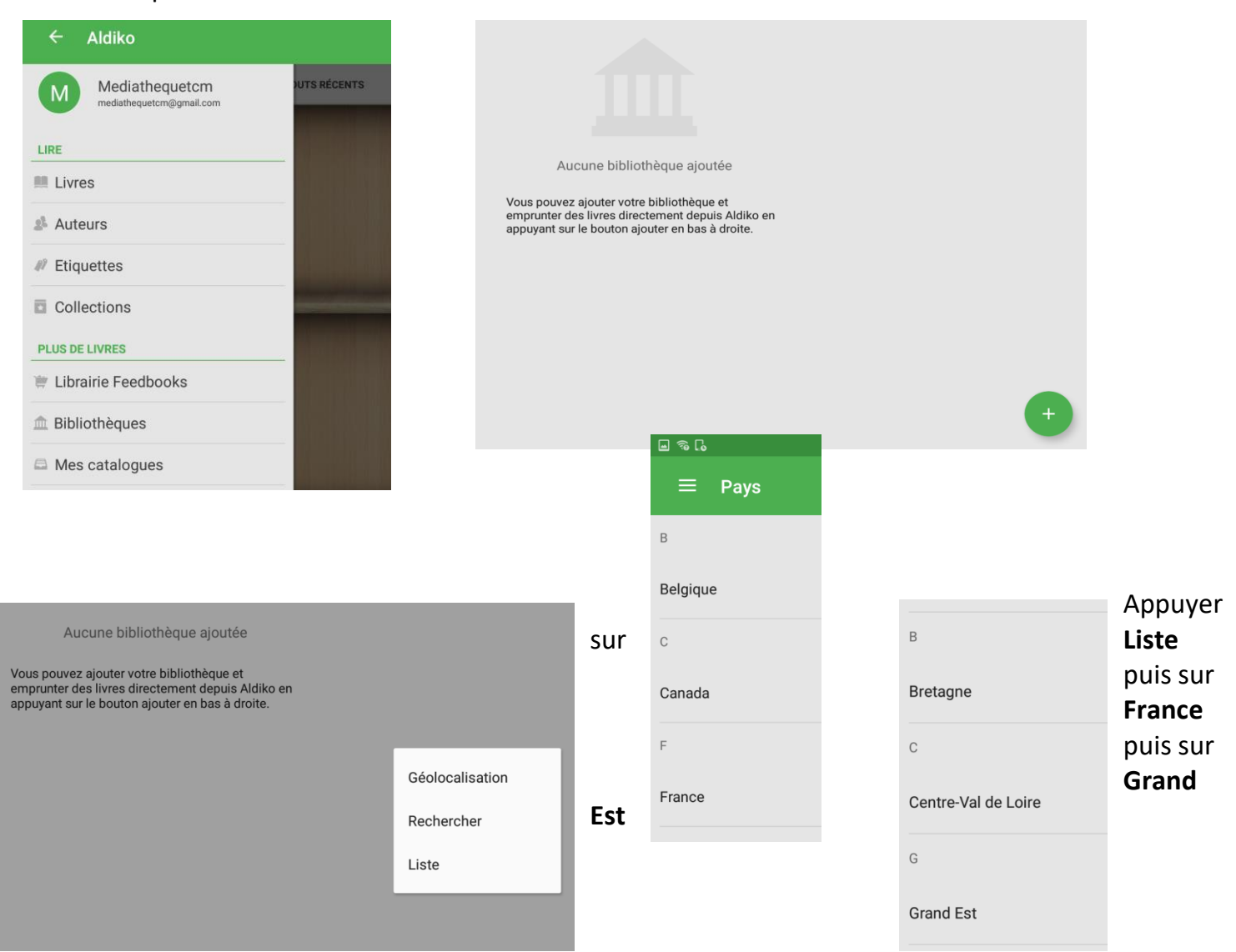

Puis sur le signe + à droite de Médiathèque Troyes Champagne Métropole.

| Ξ   | ≡ Grand Est                          |                   |   | Q |
|-----|--------------------------------------|-------------------|---|---|
| Т   |                                      |                   |   |   |
| Méo | liathèque Troyes Champagne Métropole |                   | 1 |   |
|     | Bibliothèque ajouté avec succès      |                   |   |   |
|     | AJOUTER PLUS                         | OUVREZ MAINTENANT |   |   |
|     |                                      |                   |   |   |

La page de Recherche du site de la Médiathèque est maintenant accessible dans le menu **Mes** bibliothèques.

## **6** Pour emprunter un livre :

Pour accéder à la liste des ouvrages disponibles (environ 8000 ebooks actuellement), tapez sur Livres, puis Livres numériques

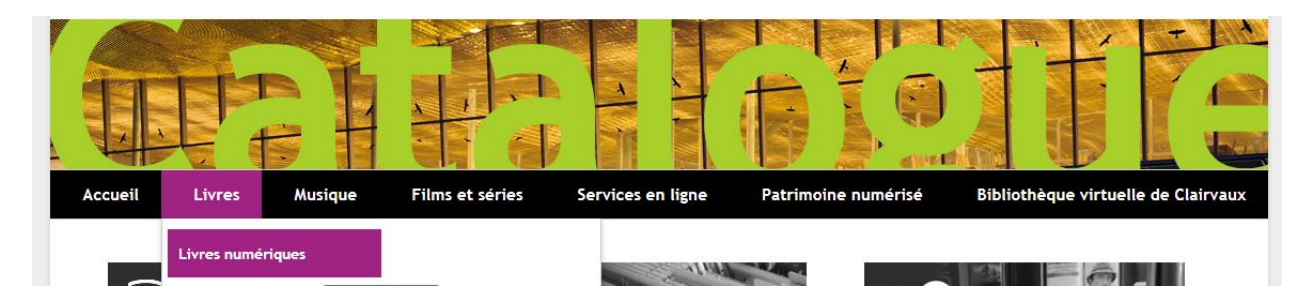

Vous accédez à la page de suggestions de lecture sur PNB.

Dans la zone **Recherche livre numérique (ebook)**, vous pouvez taper un titre d'ouvrage ou un nom d'auteur.

En tapant **ebook** vous accédez à la liste complète des ouvrages disponibles et aux listes par auteurs ou par thématiques (à droite de l'écran).

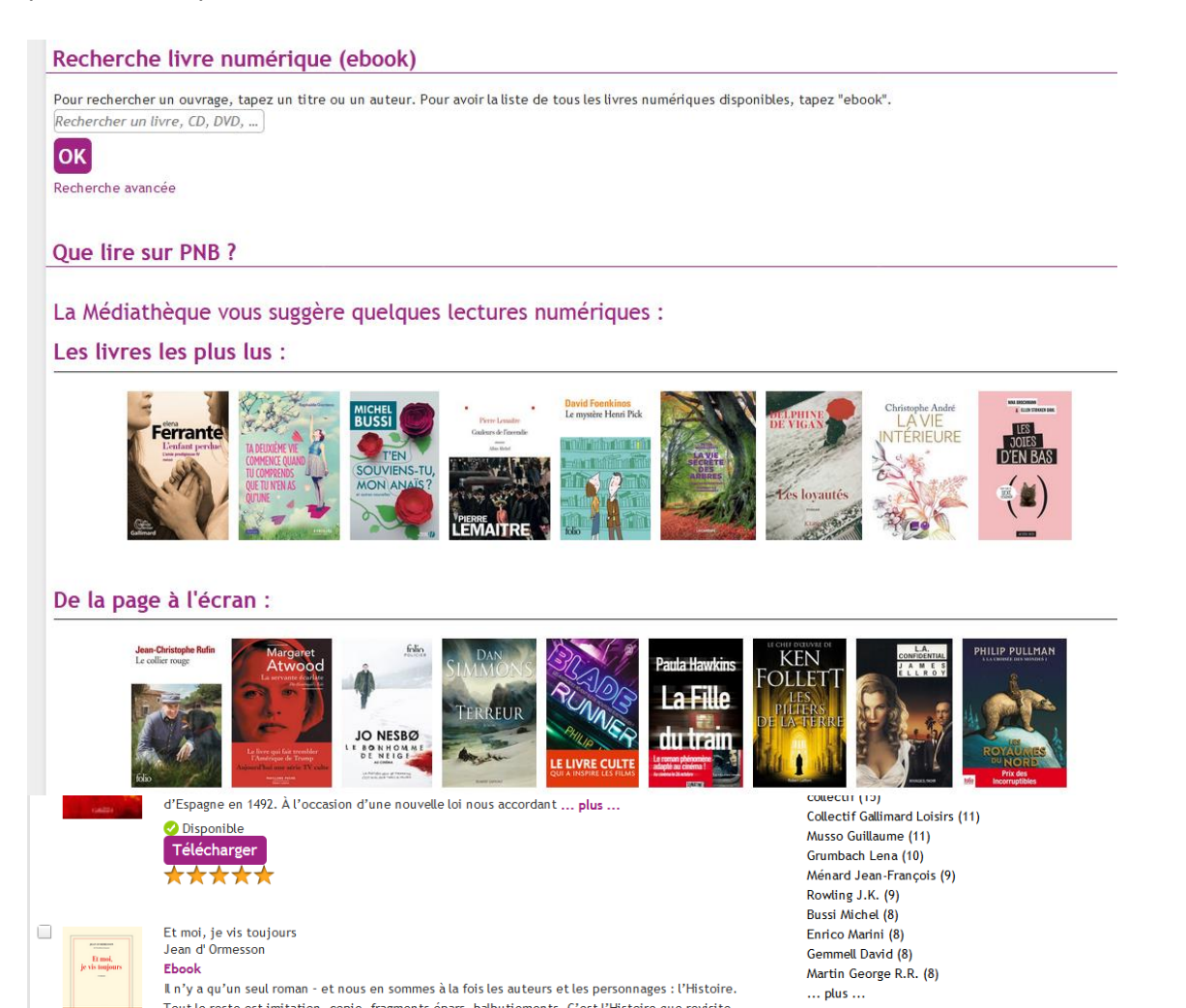

## Choisissez un ouvrage puis cliquez sur le bouton Télécharger

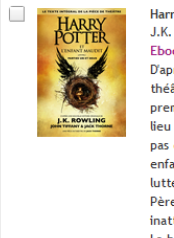

Harry Potter et l'Enfant Maudit Parties Un et Deux (Le texte intégral de la pièce de théâtre); J.K. Rowling Ebook D'après une nouvelle histoire originale de J.K. Rowling, John Tiffany et Jack Thorne, la nouvelle pièce de

théâtre de Jack Thorne, Harry Potter et l'Enfant Maudit est la huitième histoire de la saga Harry Potter et la première histoire de Harry Potter officiellement destinée à la scène. La première mondiale de la pièce a eu lieu à Londres dans un théâtre du West End le 30 juillet 2016. Étre Harry Potter n'a jamais été facile et ne l'est pas davantage depuis qu'il est un employé surmené du Ministère de la Magie, marié et père de trois enfants. Tandis que Harry se débat avec un passé qui refuse de le laisser en paix, son plus jeune fils, Albus, doit lutter avec le poids d'un héritage familial dont il n'a jamais voulu. Le destin vient fusionner passé et présent. Père et fils se retrouvent face à une dure vérité : parfois, les ténèbres surviennent des endroits les plus inattendus. La huitième histoire. Dix-neuf ans après. D'après une nouvelle histoire originale de J.K. Rowling, John Tiffany et

La huitième histoire. Dix-neut ans apres. D'apres une nouvelle histoire originale de J.K. Kowling, John Tiffany et Jack Thorne, une nouvelle pièce de théâtre de Jack Thorne.

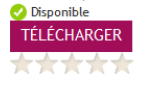

#### Connectez-vous à votre compte lecteur :

| Pour vous connecter et consulter votre compte vous<br>devez vous identifier en remplissant les champs suivants:     | Pour votre première connexion<br>à votre compte lecteur,                                                                                                    |
|----------------------------------------------------------------------------------------------------|----------------------------------------------------------------------------------------------------|
| N' de carte<br>Mot de passe<br>(date de naissance<br>sous la forme<br>jjmmaaaa)<br>Enregistrer dans un cookie<br>Ok | indiquez votre N' de carte de<br>lecteur ainsi que votre date de<br>naissance. Vous pourrez ensuite<br>personnaliser votre mot de<br>passe. La connexion avec vos<br>identifiants externe n'est<br>possible qu'après avoir activé<br>cette fonctionnalité dans le<br>compte lecteur.<br>Avez-vous oublié votre mot de<br>passe ? |
|                                                                                                    | <ul> <li>&gt; Cliquez ici pour que le<br/>système vous envoie un courriel</li> </ul>                                                                                                    |

Identifiant : votre <u>numéro de carte de lecteur</u> ou votre <u>adresse mail</u> (si vous l'avez renseigné au moment de votre inscription Mot de passe : votre <u>date de naissance</u> (sous la forme 01011901)

Vous pouvez emprunter 5 ouvrages simultanément pour une durée de 28 jours.

<u>Attention</u> : avant d'emprunter, pensez à vérifier sur votre navigateur que le bloqueur d'ouverture de fenêtre pop-up n'est pas activé sinon la fenêtre de téléchargement de l'ouvrage ne pourra pas s'ouvrir. Vous trouverez en bas de ce document la procédure à suivre selon le navigateur que vous utilisez.

Cliquez sur Oui

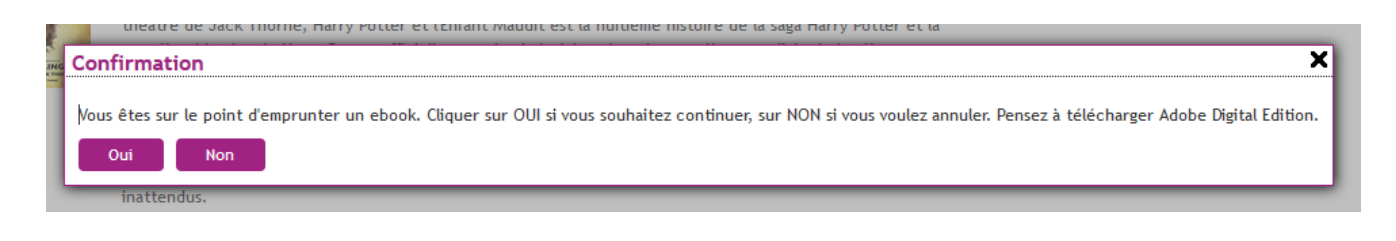

#### Puis sur **OK**

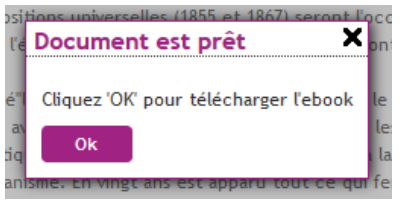

## Le document apparaît dans la Bibliothèque de l'application

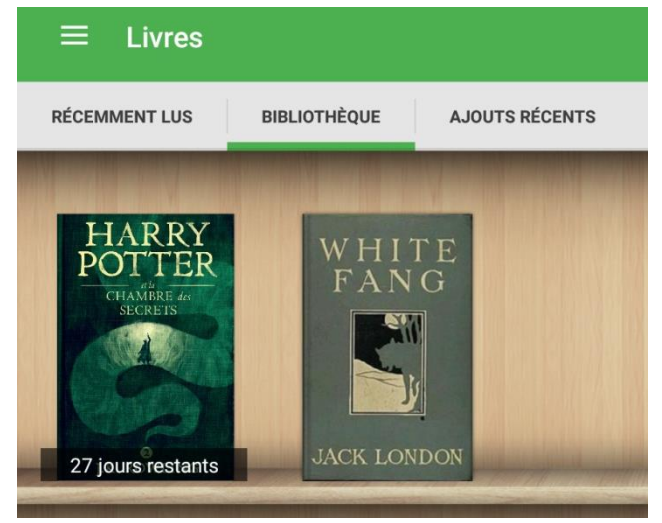

<u>A noter</u> : En cas de problème au moment d'ouvrir le livre, vous pouvez essayer de le télécharger à nouveau afin qu'il s'ouvre dans l'application en appuyant sur le bouton Télécharger ebook dans votre compte lecteur

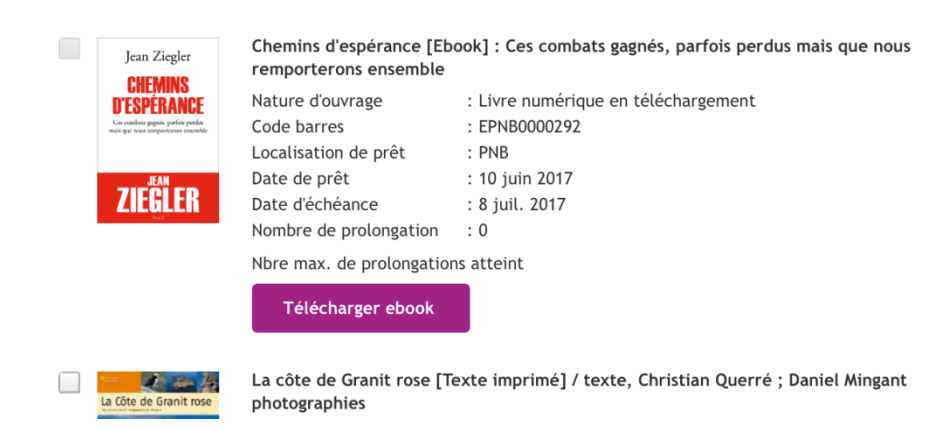

**Pour rendre un ouvrage** avant la fin des 28 jours de prêt, appuyez quelques secondes sur la couverture du livre (dans la bibliothèque) puis sur **Rendre le document** en haut à droite de l'écran puis sur **Rendre**.

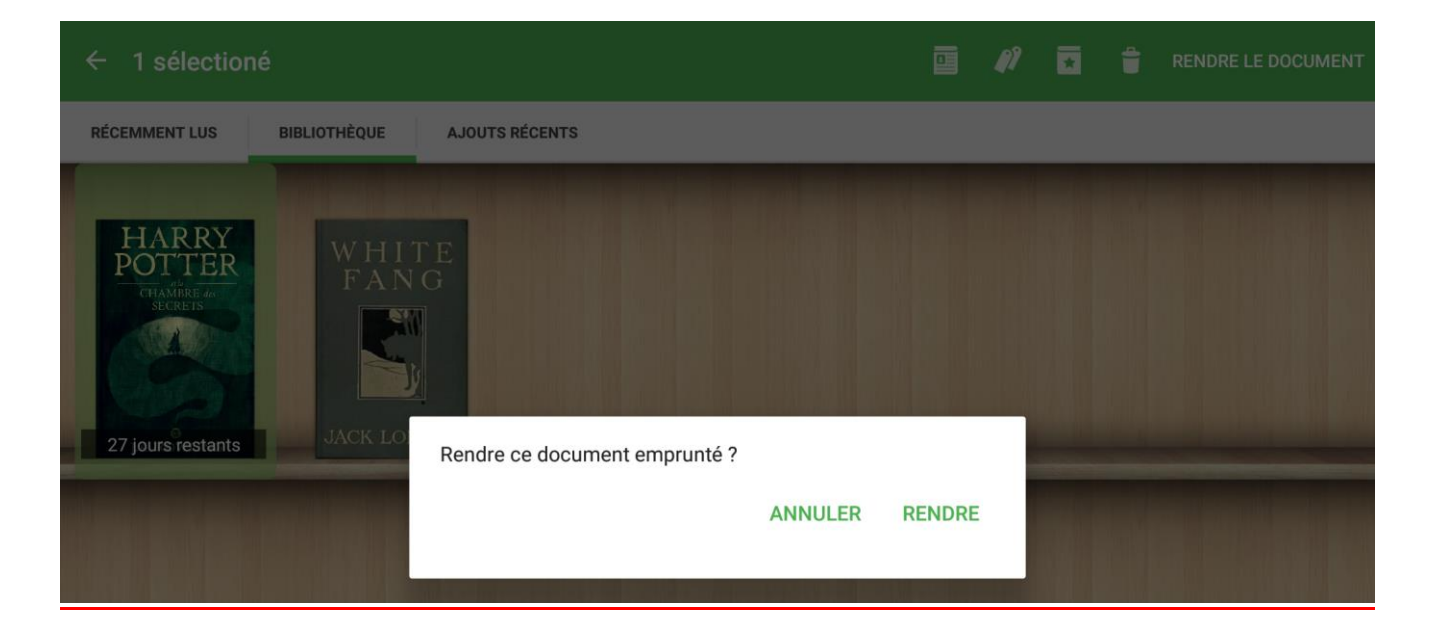

## **Remarque importante :**

Une fois votre ebook téléchargé sur votre appareil, on vous demandera au moment de l'ouverture de celui-ci un **mot de passe LCP ou Iguana**.

Ce mot de passe n'est pas votre date de naissance, mais le <u>numéro de votre carte de lecteur</u>. On ne vous le demandera plus ensuite quand vous ouvrirez votre ebook.